# **Course Selection Process**

#### Step 1. http://www.ncyu.edu.tw/

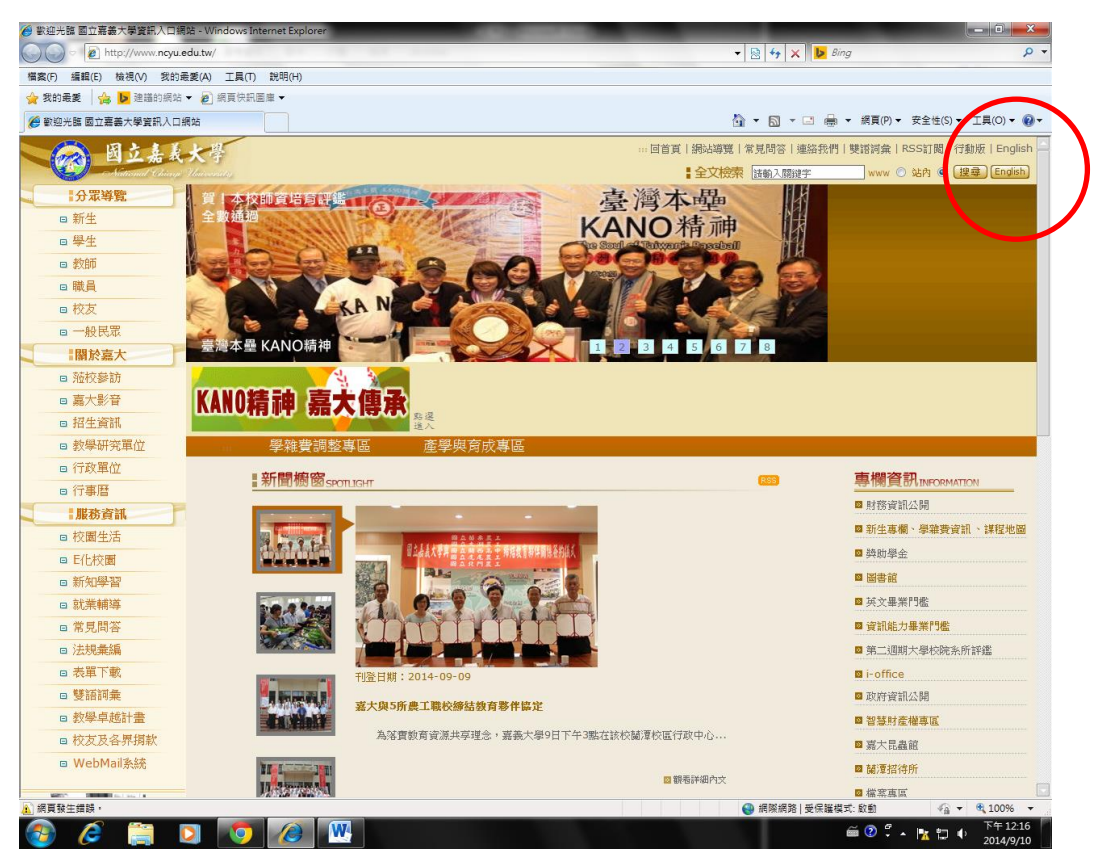

#### Step 2. Servises

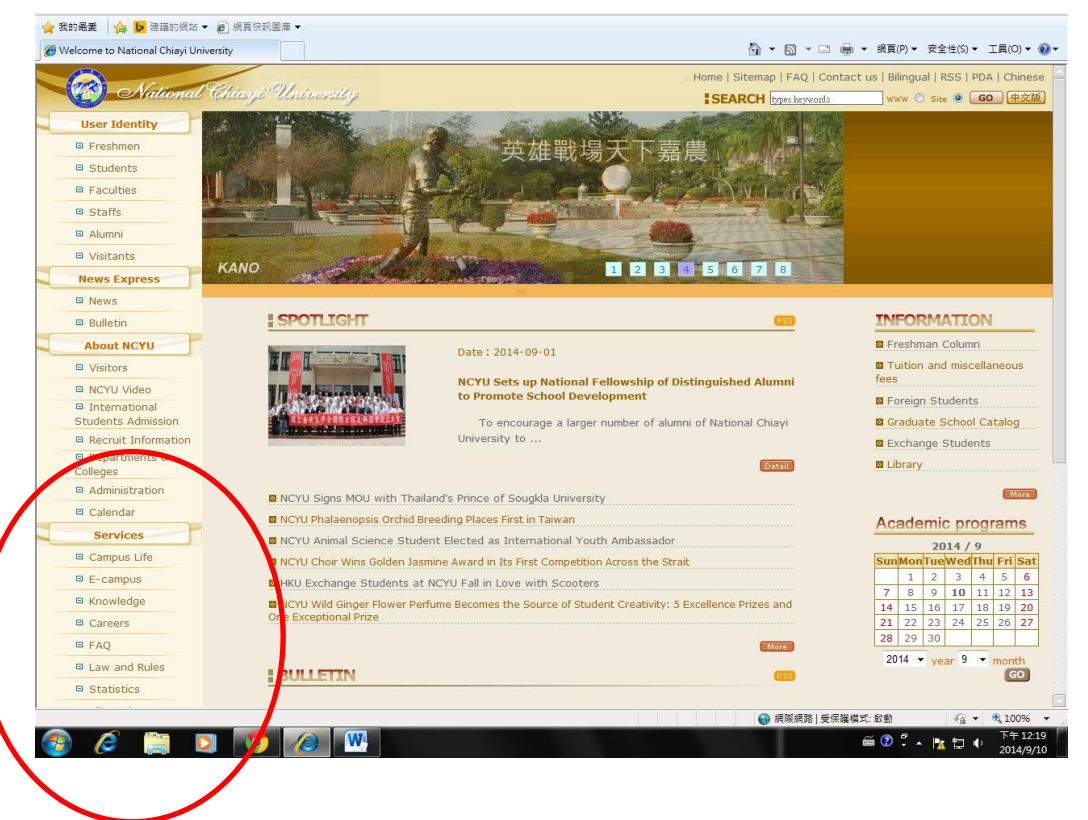

| Step3. E-campus                     |                    |
|-------------------------------------|--------------------|
| International<br>Students Admission | III SALAD BERLE    |
| Recruit Information                 |                    |
| Departments &<br>Colleges           |                    |
| Administration                      | NCYU Signs MOU     |
| Calendar                            | NCYU Phalaenop     |
| Services                            | NCYLL Animal Sc    |
| Campus Life                         | NCVU Chair Wing    |
| E-campus                            | B HKU Exchange S   |
| Knowledge                           | NCYU Wild Ginge    |
| Careers                             | One Exceptional Pr |
| E FAQ                               |                    |
| Law and Rules                       | BUILTIN            |
| Statistics                          | BOLLETIN           |
|                                     |                    |
|                                     |                    |
| 🕑 🥭 🚞 🕻                             | 2 🧿 🌽              |

## Step 4. Administration System

| <b>1</b> 2 | -campusWelcome to Nationa            | Chiayi Unive                                   |
|------------|--------------------------------------|------------------------------------------------|
|            | National                             | Home   Sitemap   FAQ<br>Schury & University    |
|            | User Identity                        |                                                |
|            | E Freshmen                           |                                                |
|            | Students                             |                                                |
|            | Faculties                            |                                                |
|            | Staffs                               |                                                |
|            | 🖻 Alumni                             |                                                |
|            | Visitants                            | Home > E-campus                                |
|            | News Express                         | E-campus                                       |
|            | News                                 |                                                |
|            | Bulletin                             | Administration System                          |
|            | About NCYU                           | New Student Register                           |
|            | Visitors                             | System of Tuition Billing and Proof of Payment |
|            | NCYU Video                           | E Larrige                                      |
|            | International     Students Admission |                                                |
|            | Recruit Information                  | NCYU Course Catalog                            |
|            | Departments &                        | NCYU Library WebPAC                            |
| _          | Colleges                             | Campus IC card                                 |
| _          | Administration                       | Search for Research Achievements               |
| -          | Calendar                             |                                                |
| -          | Services                             |                                                |
|            | Campus Life                          |                                                |
|            | E-campus                             |                                                |
|            | Knowledge                            |                                                |
| _          | Careers                              |                                                |
|            | □ FAQ                                |                                                |
|            | Law and Rules                        |                                                |
| _          | Statistics                           |                                                |
|            |                                      | ▲ 細胞構成                                         |

## Step 5.

User ID --- key in your student number

Password --- key in the last four characters of your passport number

| 意義大學校務行政系統                                                                                                    | 🚹 ▼ 🔂 ▼ 🗔 ● ▼ 網頁(P) ▼ 安全性(S) ▼ 工具(O) ▼ 🔮 ▼                                                                                                    |
|----------------------------------------------------------------------------------------------------|----------------------------------------------------------------------------------------------------|
| <b>國立嘉義大</b><br>National Chilagi University                                                                                                    | 學                                                                                                    |
|                                                                                                    | 校務行政系統                                                                                                    |
| Please Input Login Data<br>Login Method<br>Workeser ID ▼<br>How to reset password<br>UserID<br>□<br>Password<br>□<br>Login 中文版                                                        | <ul> <li>You can use "Web User ID" to login the system.</li> <li>If you are a student, the "Web User ID" is your student number.</li> <li>If you are a teacher or employee, the "Web User ID" is your employee number.</li> <li>If you login the system first time, the password of "Web User ID" is the last four characters of your passport number.</li> <li>If you forget your password of "Web User ID", <u>click here</u> to reset and get new password.</li> <li>You can use the empty id and empty password to login the system (only public system function).</li> <li>[Internet Security Statement] [Privacy Statement][Your remote ip address 1 [40.130.43.35]</li> <li>The english page of login function and online choose course is completed,</li> </ul> |
| Copyright 2008 National Chiayi University<br>No 300 Synaefis Rd., Chiayi City 60004, Taiwa<br>Tel: TEL: +886-5:2717000 FAX: +886-5:27<br>Recommended Browser: Internet Explorer 8.0 a | 1 (R.O.C.)<br>1/005<br>nd above ~ Firefox ~ Google Chrome. Screen Resolution: 1280x1024                                                                                                    |

## Step 6. System Menu

| prer                             | 14 March 14 State 1 In Lot 1          |                 |                |
|----------------------------------|---------------------------------------|-----------------|----------------|
| <b>u.tw</b> /NewSite/Index1.aspx | <ul> <li>- ♣   ⊗   ↔   × )</li> </ul> | Bing            | • ٩            |
| T) 說明(H)                         |                                       |                 |                |
| 21周庫 ▼                           |                                       | $\frown$        |                |
|                                  | 🖄 <b>-</b> 🗟 - 🗆 🖷                    | n ▼ 網頁(P) ▼ 安全性 | (S)▼ 工具(O)▼ 🕢▼ |
| tem - Standard Mode              |                                       | System Menu     | Window Mode    |
|                                  |                                       |                 |                |
| System Instruction               |                                       | $\checkmark$    |                |
|                                  |                                       |                 |                |
|                                  |                                       |                 |                |

#### Step 7. Course Selection

| ☆ 我的最愛 ☆ ▶ 建iii的網站                                      | 占▼ 🤌 網頁快訊圖庫 ▼                                                                       |                                                       |                                                                                                    |                      |
|---------------------------------------------------------|-------------------------------------------------------------------------------------|-------------------------------------------------------|----------------------------------------------------------------------------------------------------|----------------------|
|                                                         |                                                                                     |                                                       |                                                                                                    | )▼ 安全性(S)▼ 工具(O)▼ 🕑▼ |
| 😋 NCYU School Admini                                    | stration System - Standard Mode                                                     |                                                       | <u>Syst</u>                                                                                                    | em Menu Window Mode  |
| Syste                                                   | em Menu                                                                             |                                                       |                                                                                                    | ×                    |
| = Lo<br>= E-<br>= N0                                    | ng Out<br>campus<br>CYU Course Catalog                                              | ■ HOME                                                | Change Password                                                                                                    | *                    |
| Va<br>•/                                                | arious applications<br>Ask for leaving school                                       |                                                       |                                                                                                    |                      |
| Gi<br>•1                                                | <b>rade Inquire</b><br>Mid-term Grade Inquire                                       | Final Grade Inquire                                   | Learning by Service Inquire                                                                                                    |                      |
| Graduation Related oper<br>• Application for Graduation |                                                                                     | ons<br>Graduation Inquire                             | Graduation photo upload                                                                                                    |                      |
| = Da<br>= Ci<br>= Re                                    | ownload License Software<br>redit Exemption Inquire<br>eward and Punishment Records | Law and Rules     Course Selection     Absence record | <ul> <li>Personal Profile Maintenance</li> <li>Student Feedback on Teaching Survey</li> <li>Information of living out of campus</li> </ul> |                      |
|                                                         |                                                                                     |                                                       |                                                                                                    |                      |
|                                                         |                                                                                     |                                                       |                                                                                                    | •                    |
|                                                         |                                                                                     |                                                       |                                                                                                    |                      |
| 完成                                                      |                                                                                     |                                                       | ····································                                                                                                    | √ + € 100% +         |

#### Step 8.

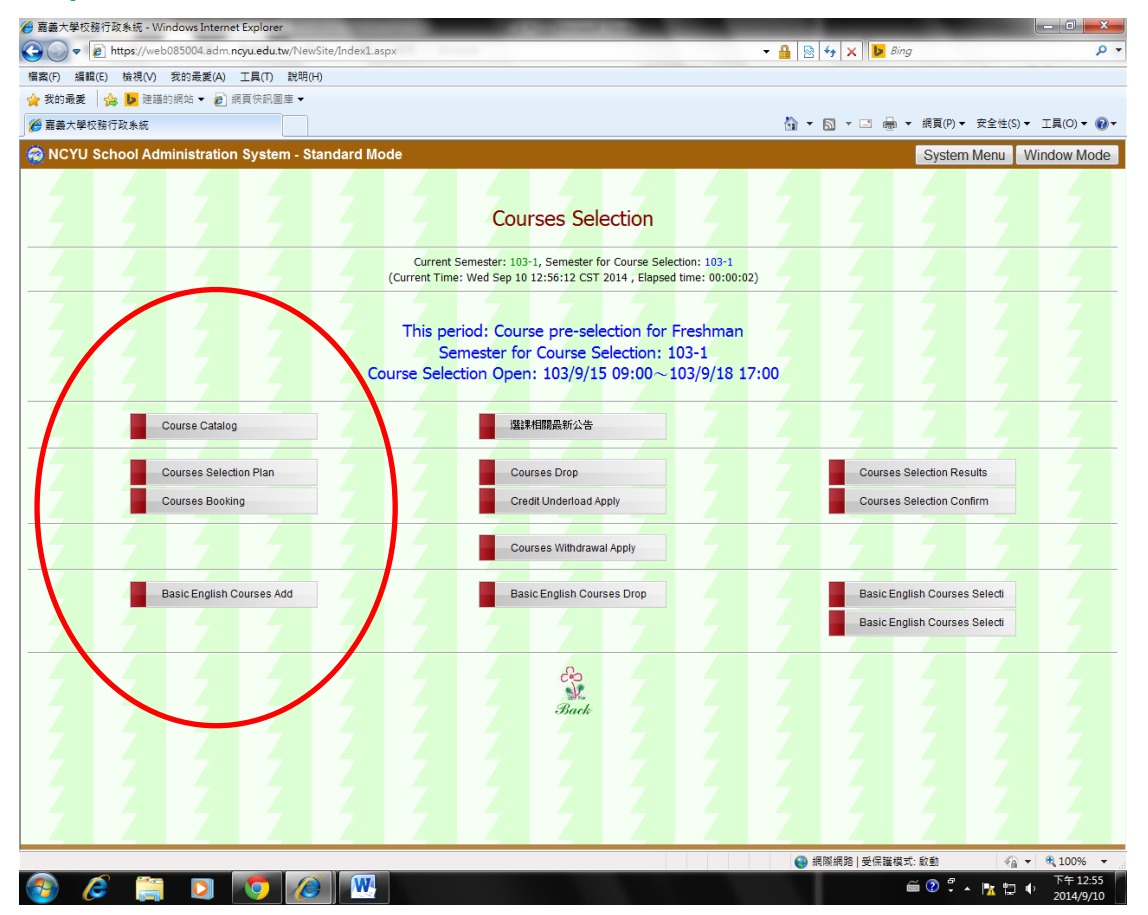

### Step 9. Courses Booking

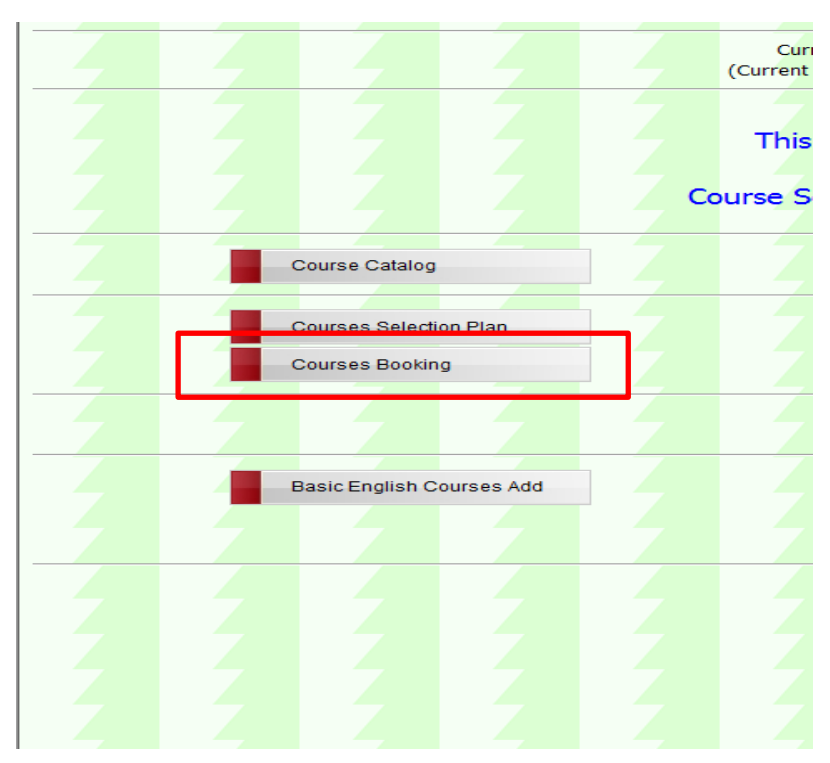

- \* Courses Preselection : 103/9/15~9/18
- \* Results Announced : 103/9/19
- \* Courses add & drop : 103/9/22~10/3